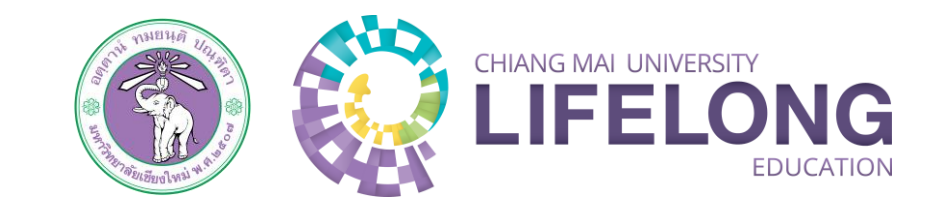

# ขั้นตอนการลงทะเบียน หลักสูตรอบรมระยะสั้น

การลงทะเบียนหลักสูตรอบรมระยะสั้น

CHIANG MAI UNIVERSITY

1

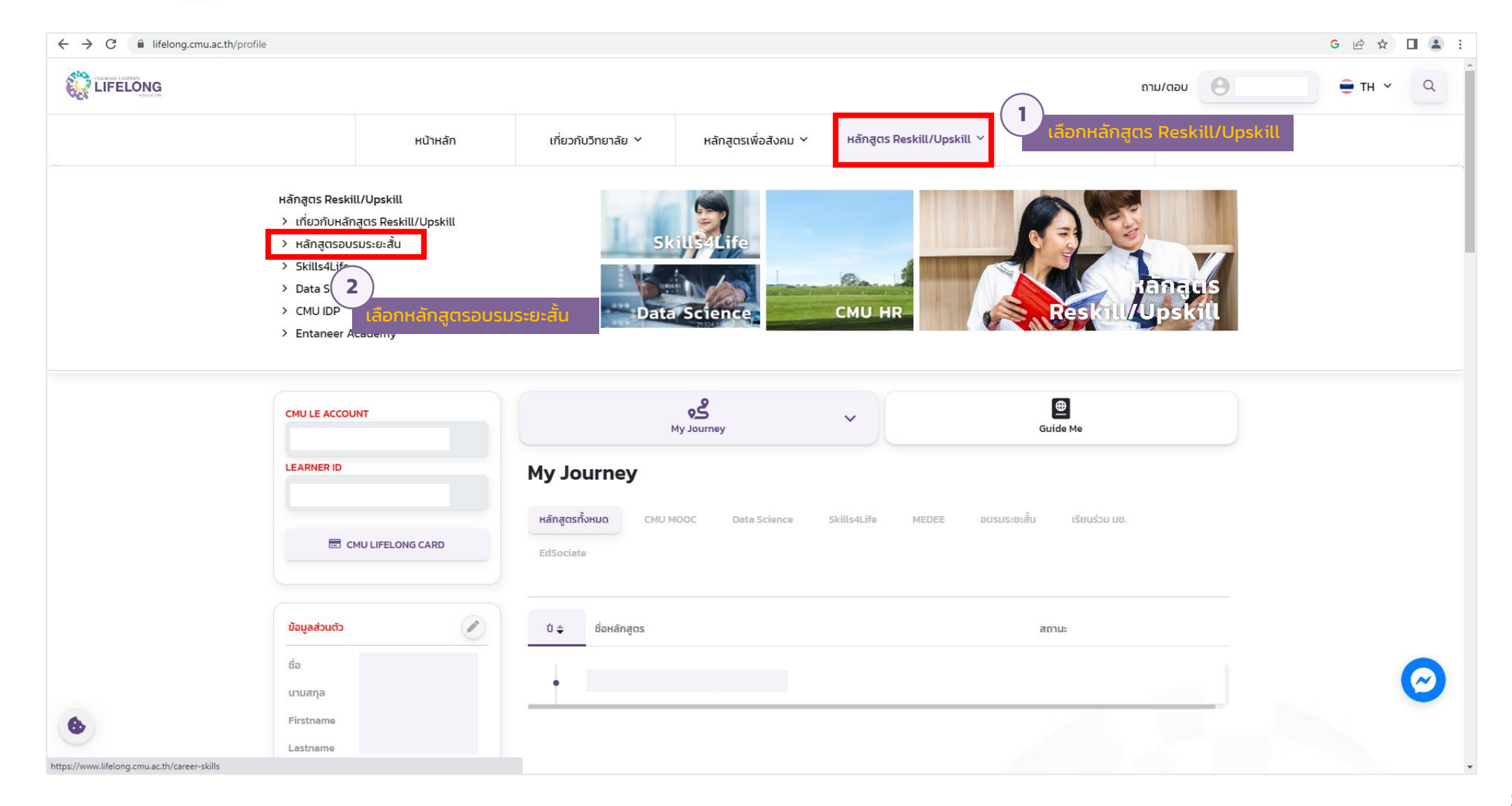

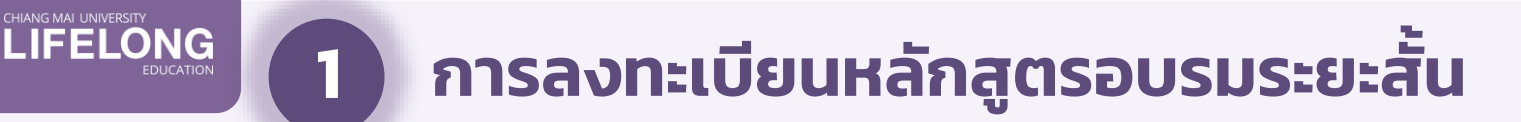

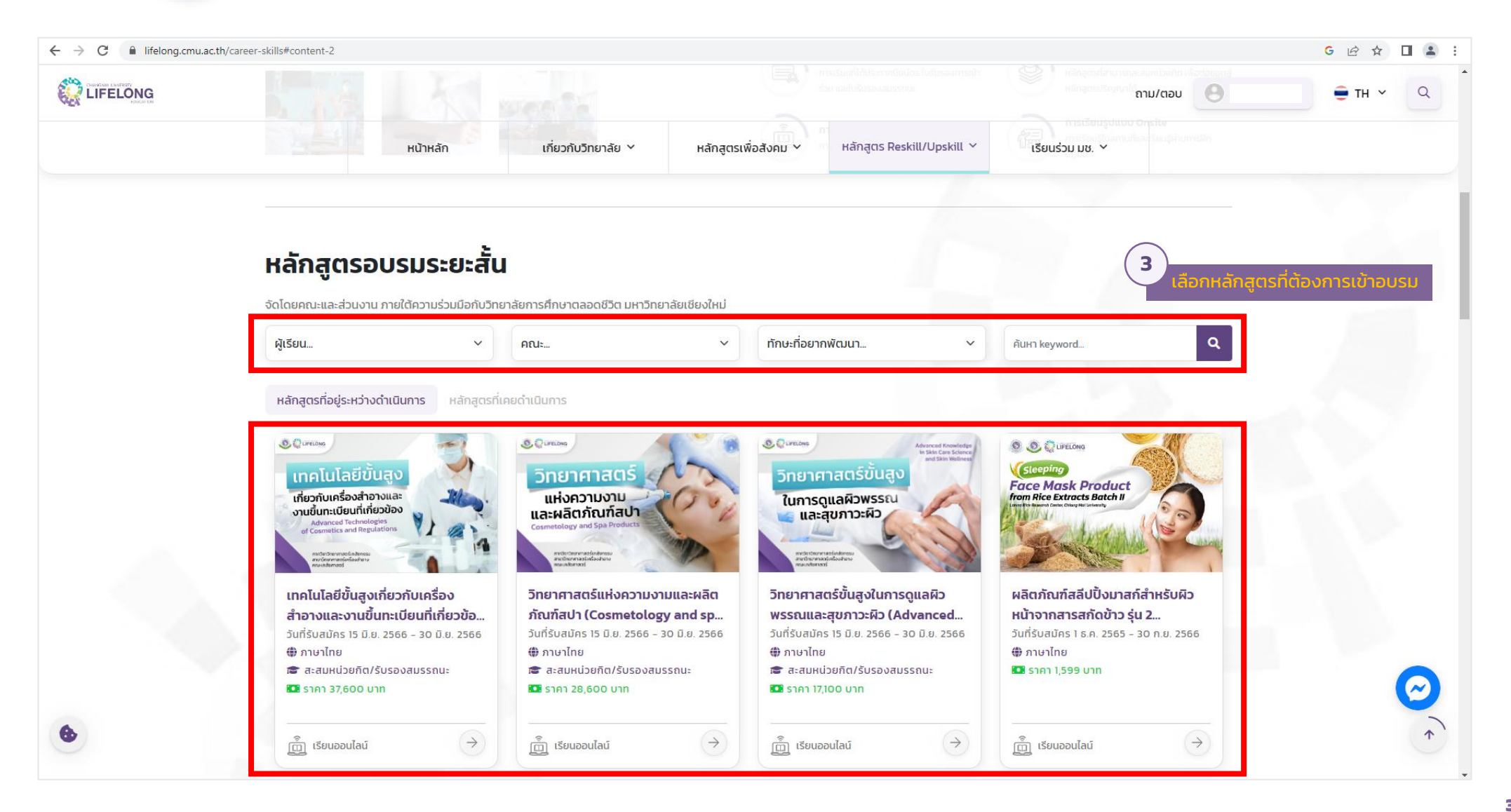

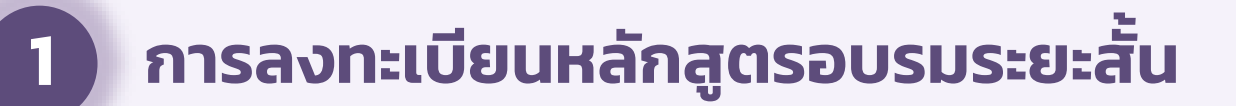

CHIANG MAI UNIVERSITY

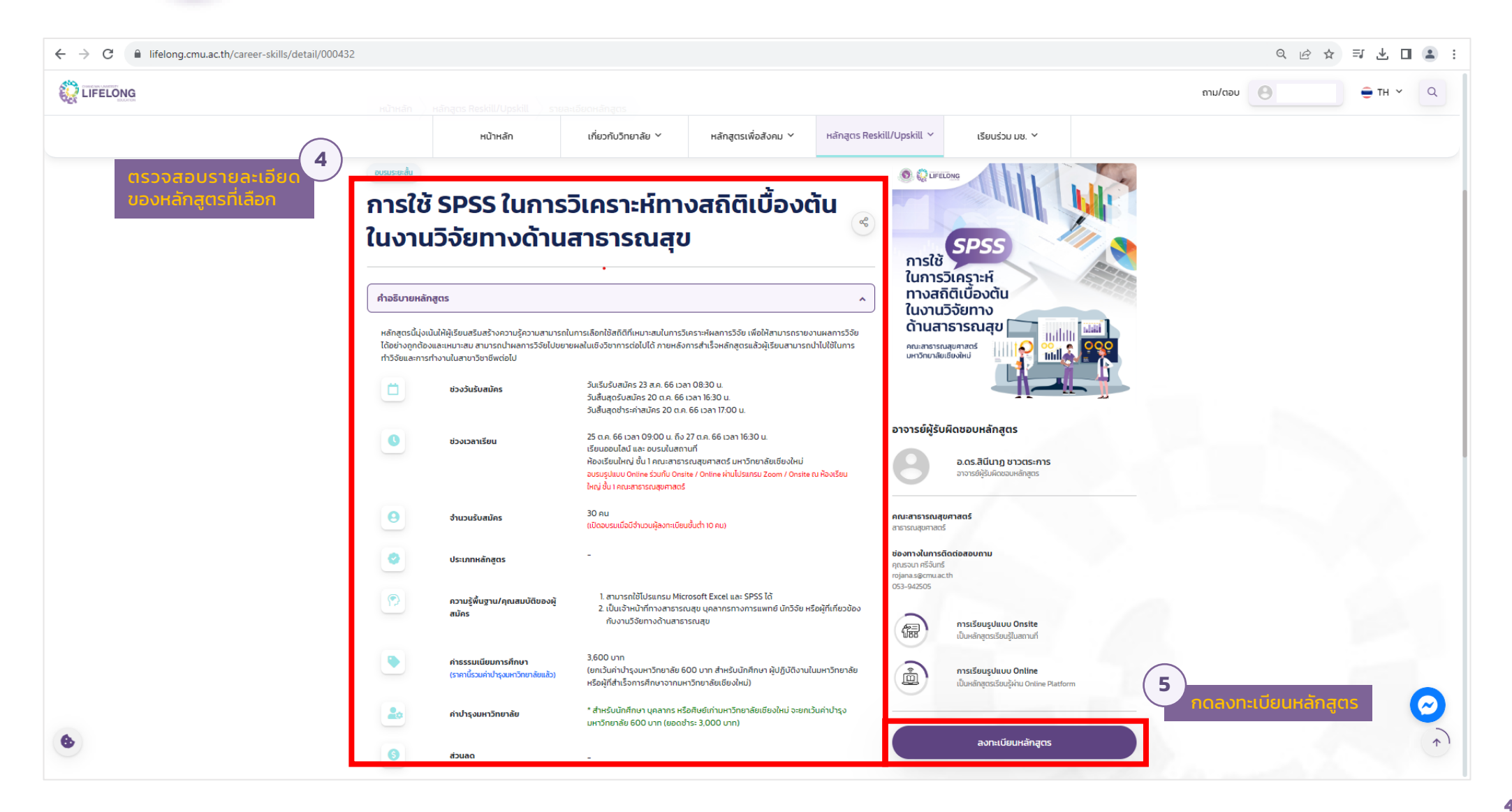

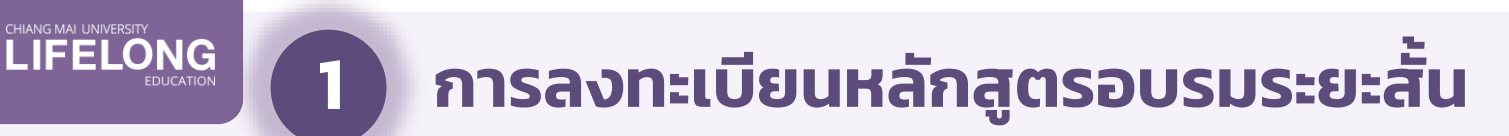

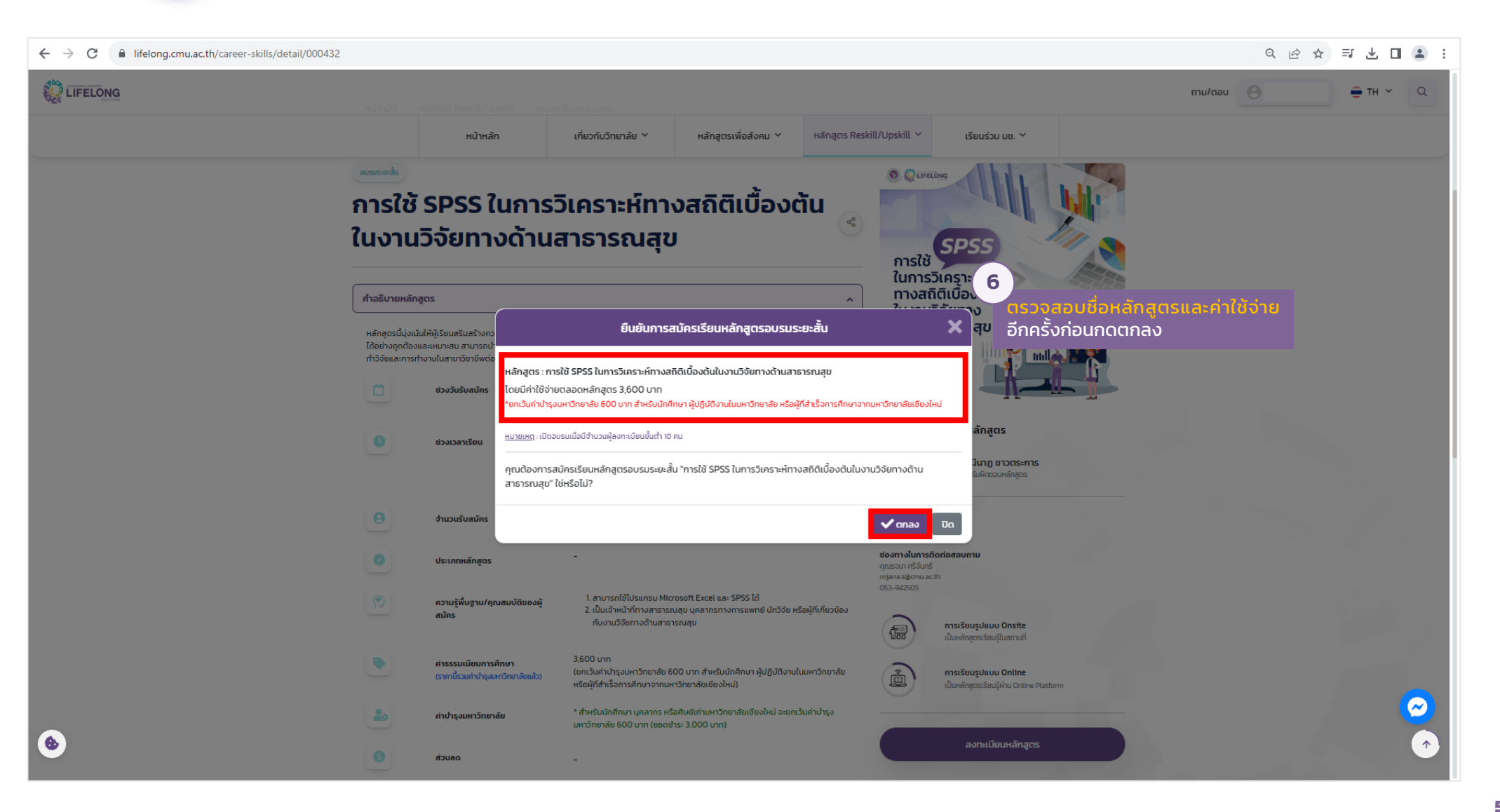

# การลงทะเบียนหลักสูตรอบรมระยะสั้น

CHIANG MAI UNIVERSITY LIFELONG EDUCATION

1

|                                                                            |                                                                                                    | กรอกข้อมูลแบบใบสมัคร                                              |                                                         |           |
|----------------------------------------------------------------------------|----------------------------------------------------------------------------------------------------|-------------------------------------------------------------------|---------------------------------------------------------|-----------|
| 7                                                                          | 2566 การใช้ SPSS ในการวิเค                                                                                                    | ราะห์ทางสถิติเบื้องต้นในงานวิจัยทางด้                             | านสาธารณสุข                                             | 1         |
| เมื่อยืนยันการสมัครเรียนหลักสูตร<br>อบรมระยะสั้นแล้ว ผู้เรียนจะตุ้อง       | ชื่อ-สกุล (Name-Surname)                                                                                                    | ว/ค/ป เกิด (Date of birth)                                        | วุฒิการศึกษาสูงสุด (Highest qualification)              |           |
| ุ <mark>กรอกข้อมูลแบบใบสมัคร</mark> (ทั้งนี้<br>แบบใบสมัครจะขึ้นอยู่กับการ | พื่อยู่ (Address)                                                                                                    | อีเมลล์ (e-mail)                                                  | โทรศัพท์ (mobile phone number)                          |           |
| พิจารณาคุณสมบัติและเงือนไข<br>ผู้เรียนของแต่ละหลักสูตร)                    | <ol> <li>ท่านสำเร็จการศึกษาสูงสุเ</li> <li>ต่ำกว่าปริญญาตรี</li> <li>ปริญญาตรี หรือเทีย</li> <li>สูงกว่าปริญญาตรี</li> </ol>                        | งในระดับใด โปรดระบุชื่อหลักสูดร/ชื่อปริญญา"<br>บบเท่า             |                                                         |           |
|                                                                            | <ol> <li>บัจจุบันท่านประกอบอาชีท</li> <li>เจ้าหน้าที่ทางสาธา:</li> <li>บุดลากรทางการแพ</li> <li>นักวิจัย</li> <li>ผ้ที่เกี่ยวข้องกับเงาน</li> </ol> | ฯใด โปรดระบุชื่อตำแหน่ง*<br>รณสุข<br>ทย์<br>เวิชัยทางด้านสาธารณสข |                                                         |           |
|                                                                            | <ol> <li>หลักสูตรนี้ท่านต้องมีความ</li> <li>รับทราบ</li> </ol>                                                                                      | งรู้พื้นฐานในการใช้โปรแกรม Microsoft Excel และ :                  | SPSS*                                                   |           |
|                                                                            |                                                                                                    | 🖺 บันทั่ก (Save)                                                  | 8<br>เมื่อกรอกข้อมูลแบบใบสมัครครบ<br>ให้ทดบันทึก (Save) | ขถ้วนแล้ว |
|                                                                            |                                                                                                    |                                                                   |                                                         |           |

# 1 การลงทะเบียนหลักสูตรอบรมระยะสั้น

CHIANG MAI UNIVERSITY LIFELONG EDUCATION

| กรอกขอมูลแบบใบสมคร                                                                                                    | ~ |
|----------------------------------------------------------------------------------------------------|---|
| 2566 การใช้ SPSS ในการวิเม<br>ชื่อ-สกุล (Name-Surname) ข้อมูลการสมัครของท่านถูกต่องแล้วใช่หรือไม่?<br>ชื่อ-สกุล (Name-Surname) แกเล็ก ของท่านถูกต่องแล้วใช่หรือไม่? |   |
| ទាំនយ៉ូ (Address) อីเมลล์ (e-mail)                                                                                                    |   |
|                                                                                                    |   |
| <ol> <li>ท่านสำเร็จการศึกษาสงสดในระดับใด โปรดระบบชื่อหลักสตร/ชื่อปริณญา*</li> </ol>                                                                                 |   |
| <ul> <li>ต่ำกว่าปริญญาตรี</li> </ul>                                                                                                    |   |
| ปริญญาตรี หรือเพียบเท่า                                                                                                    |   |
| <ul> <li>สูงกว่าปริญญาตรี</li> </ul>                                                                                                    |   |
| <ol> <li>ปัจจุบันท่านประกอบอาขีพใด โปรดระบุชื่อตำแหน่ง"</li> </ol>                                                                                                  |   |
| <ul> <li>เจ้าหน้าที่ทางสาธารณสุข</li> </ul>                                                                                                    |   |
| <ul> <li>บุคลากรทางการแพทย</li> <li>บุกวิจัย</li> </ul>                                                                                                    |   |
| ผู้ที่เกี่ยวข้องกับงานวิจัยทางด้านสาธารณสุข                                                                                                    |   |
| 3) หลักสูตรนี้ท่านต้องมีความรู้พื้นฐานในการใช้โปรแกรม Microsoft Excel และ SPSS*                                                                                     |   |
| รับทราบ                                                                                                    |   |
| 巴 บันทึก (Save)                                                                                                    |   |
|                                                                                                    |   |
|                                                                                                    |   |

#### LIFELONG EDUCATION 1 การลงทะเบียนหลักสูตรอบรมระยะสั้น

| ← → C |                      | < ৫☆ 팩 □ ≗ :                    |
|-------|----------------------|---------------------------------|
|       | กรอกข้อมูลแบบใบสมัคร | ×                               |
|       |                      | 11<br>IDUOHUITCITO              |
| •     |                      | <ul> <li>⊘</li> <li></li> </ul> |

1 การลงทะเบียนหลักสูตรอบรมระยะสั้น

CHIANG MAI UNIVERSITY

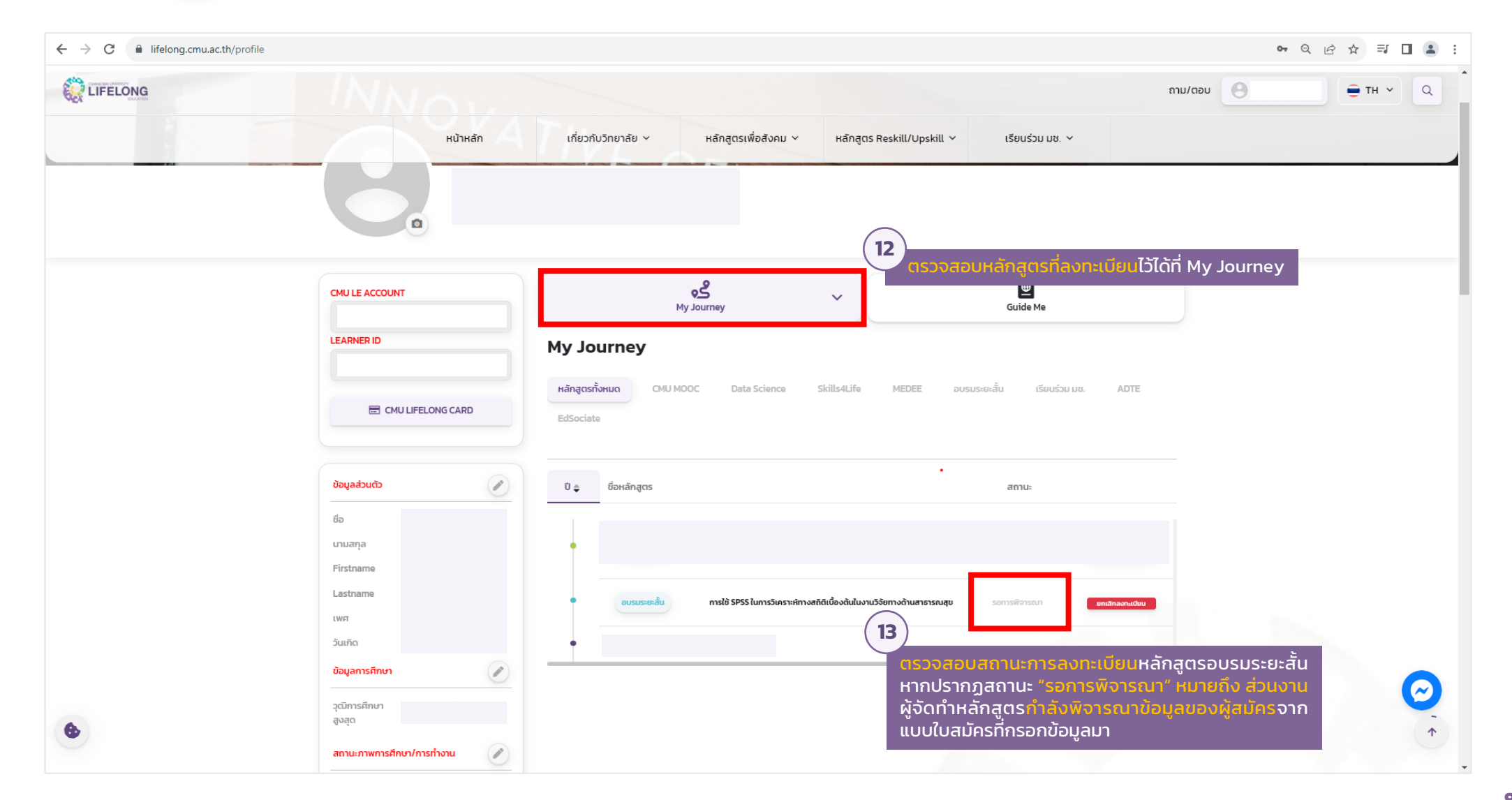

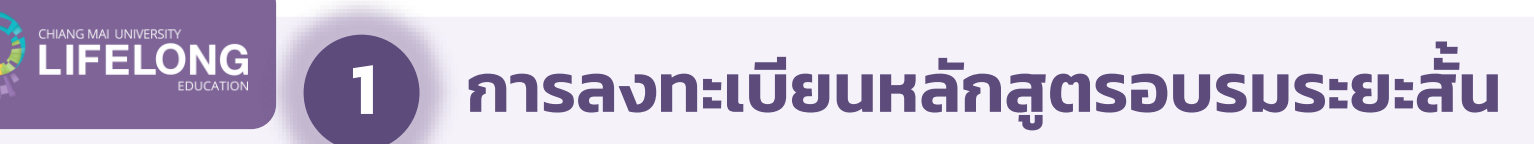

|    | orofile#journey-content 🗣 Q 🖄 א 🗖 🤇 מווער מאט א ראש א ראש א |
|----|----------------------------------------------------------------------------------------------------|
|    | หน้าหลัก เกี่ยวกับวิทยาลัย v หลักสูตรเพื่อสังคม v หลักสูตร Reskill/Upskill v เรียนร่วม มช. v                                                                                                    |
|    | CMU LE ACCOUNT<br>My Journey<br>Guide Me                                                                                                    |
|    | Image: Signal Stress       My Journey         Image: Signal Stress       My Journey         Image: Signal Stres       My Journey                                                                                                    |
|    | ข้อมูลล่วนตัว     ปิ       ป      ป      ป      สถานะ     สถานะ     สถานะ       ชื่อ<br>เกมสกุล<br>Eisstame     ป      ป      ป      ป      อบรมระยะลั่น     การใช้ SPSS ในการวิเคราะห์ทางสถิติเบื่องดันในงานวิจัยทางด้านสาธารณสุข     ผ่านการพิจารณา     ผ่านการพิจารณา                                                                                                    |
|    | Lastname<br>เพศ<br>วันเกิด<br>ข้อมูลการศึกษา                                                                                                    |
| .) | วุฒิการศึกษา<br>สูงสุด<br>สถานะภาพการศึกษา/การท่างาน                                                                                                    |

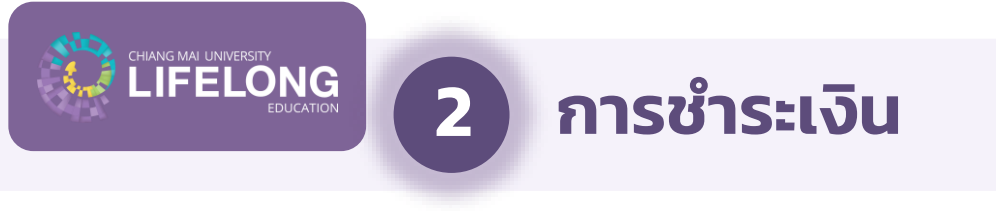

| C lifelong.cmu.ac.th/learner/paymer | nt/career-skills/000432                                                                                | 역 년 ☆ 🗖                                      |
|-------------------------------------|----------------------------------------------------------------------------------------------------|----------------------------------------------|
| IFELONG                             |                                                                                                    | מזע/מפע 🕒 🗧 דוו י ע                          |
|                                     | หน้าหลัก เกี่ยวกับวิทยาลัย ~ หลักสูตรเพื่อสังคม ~ หลักสูตร Reskill/Upskill ~ เรียนร่วม มช. ~           |                                              |
|                                     | INNO                                                                                                   |                                              |
|                                     | ATIVE                                                                                                  |                                              |
|                                     |                                                                                                    |                                              |
|                                     |                                                                                                    |                                              |
| $\frown$                            |                                                                                                    |                                              |
|                                     | ) e isunău                                                                                             |                                              |
| กมวนเงิน ที่ต้องชำระ                | การชำระเงิน                                                                                            |                                              |
| ห้ถูกต้องและครบถ้วน                 |                                                                                                    | จำนวน (บาท)                                  |
|                                     | 1 การใช้ SPSS ในการวิเคราะห์ทางสถิติเบื้องต้นในงานวิจัยทางด้านสาธารณสุข                                | 3,000.00                                     |
|                                     | 2 ค่าบ่ารุงมหาวิทยาลัย                                                                                 | 600.00                                       |
|                                     | <sup>3</sup> ค่าใช้บริการ CMU Wifi และห้องสมุด Off                                                     | 0.00                                         |
|                                     | ค่าลงทะเบียนรวม                                                                                        | 3,600.00                                     |
|                                     | ** ผู้เดียนสามารถเมือกสับร./บทเลิกท่างซิการสับ (ไปบริการ CMU Wifi และไปขริการห้องสนุด) จากตาร่างด้านบบ |                                              |
|                                     | วิธีการช่ำระเงิน                                                                                       | 2                                            |
|                                     |                                                                                                    | ตรวจสอบข้อมูลการอ                            |
|                                     | หือ แวนสถุว/หน่วยงวน/สถุวนั้น                                                                          |                                              |
|                                     | ข้อมูลการออกใบเสร็จรับเงิน ที่อยู่:                                                                    | แก้ไข เป็นสรีจริบเงน หากขอเ                  |
|                                     | ข้อมูลการออกใบเสร็จรับเงิน ที่อยู่:                                                                    | เป็นสรจริบเงิน หากขอ<br>ไม่ถูกต้องให้กดแก้ไข |

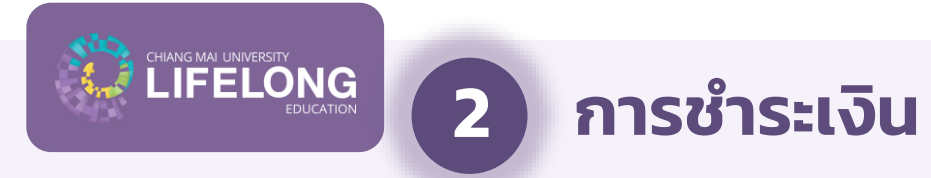

| CIVILE INI LANGEST                                                       |                                                                                                    |                                                                                                    | <sup>0.00</sup> ถาม/ตอบ                             | <b>9 ●</b> TH <b>∨ Q</b>                                                                               |
|--------------------------------------------------------------------------|----------------------------------------------------------------------------------------------------|----------------------------------------------------------------------------------------------------|-----------------------------------------------------|----------------------------------------------------------------------------------------------------|
|                                                                          | ค่าลงกะเบียนร่วม<br>หน้าหลัก เกี่ยวกับวิทยาลัย ~                                                                                               | หลักสูตรเพื่อสังคม Y หลักสูตร Reskill/Upskill Y เรียนร่วม มช. Y                                                                                                    |                                                     |                                                                                                    |
|                                                                          | วิธีการชำระเงิน                                                                                                    |                                                                                                    |                                                     |                                                                                                    |
| 3                                                                        | ข้อมูลการออกใบเสร็จรับเงิน                                                                                                    | ชื่อ-นามสกุล/หน่วยงาน/สถาบัน:<br>ที่อยู่:                                                                                                    | แก้ไข                                               |                                                                                                    |
| กเป็นศิษย์เก่าของ มช.<br>iไม่ได้รับส่วนลดค่า<br>มรงมหาวิทยาลัยให้        | ้ "หากท่านเป็นสินซ์เก่าของมหาวิทยาลัยเยียงใหม่แต่ไม่ได้รับส่วนลดค่าปารุงมหาวิทยาลัย ขอให้ท่าน <mark>คลิกที่มี</mark> เพื่ออัพเดก<br>เก่าต่อใป" | เข้อมูลของท่านทั้นสำนักทะเบียบและประมวลผล ท่านสามารถกลับเข้ามาเพื่อชำระค่าธรรมเบียนภายในอัตราส่วนลดเมื่อได้รับอีเมร์                                                                                                    | แจ้งการปรับข้อมูลศิษย์                              |                                                                                                    |
| ขารุงมหาวิทยาลยเห<br>"คลิกที่นี่" เพื่ออัปเดต<br>ข้อมูล เมื่อได้รับอีเมล | คำเตือน: ขอให้ผู้เรียนศึกษารายละเอียดและเงื่อนไขของหลักสูตรหรือกระบวนวิชา<br>วิธีการ : การช่าระเงินผ่าน QR CODE                                | แรียนร่วมอย่างละเอียด เมื่อผู้เรียนชำระค่าลงทะเบียนแล้วจะไม่สามารถขอคินเงินในทุก<br>วิธีการ : การซ่าระเงินผ่านบัตรเครดิต                                                                                                    | กรณี                                                | 4<br>วิธีการชำระเงินมี 2 ช่องทาง ได<br>1. การซำระผ่าน QR CODE                                          |
| งงับรับขอมูล เห<br>สมัครกลับมาชำระเงิน<br>มการยกเว้นแล้ว                 |                                                                                                    | ด้ำดับ รายละเอียดรายการ<br>1 การใช้ SPSS ในการวิเคราะห์ทางสถิติเบื้องต้นในงานวิจัยทางด้าน<br>สามารถเสนะ                                                                                                    | ປາມວນ (ບາກ)<br>3,000.00                             | <ol> <li>2. การชำระผ่านบัตรเครดิต<br/>ผู้สมัครสามารถเลือกชำระเงิน<br/>ช่องทางใดช่องทางหนึ่ง</li> </ol> |
|                                                                          |                                                                                                    | 2 ค่าปารุงมหาวิทยาลัย                                                                                                    | 600.00                                              |                                                                                                    |
|                                                                          | 具线线里                                                                                                    | คำลงทะเบียนรวม                                                                                                    | 3,600.00                                            |                                                                                                    |
|                                                                          |                                                                                                    | ค่าลงกะเบียบรวม<br>3 ค่าธรรมเบียบการใช้บริการบัตรเครดัต 2.3%<br>รวมงำนวนเงินที่ต้องข่าระทั้งหมด<br>มีเหม่านกระทั่งคม 3.14 นักวามน้ำตรบอายุกรต์ต                                                                                                    | 3,600.00<br>82.80<br>3,682.80                       |                                                                                                    |
|                                                                          |                                                                                                    | ค่าลงกะเบียบรวม<br>3 ค่าธรรมเนียมการใช้บริการบัตรเครดิด 2.3%<br>รวมจำนวนเงินที่ต้องข่าระทั้งหมด<br>ยื่นยู่ในการชำระเงินด้วยบัตรเครดิด<br>**หมายเหตุ วิทยาลัยการศึกษาตลอดชีวิด มหาวิทยาลัยเชียงใหม่จะออกในเสร็จริมเงินตามจำนวนค่าลง<br>และจะไม่รวมค่าธรรมเบียนการใช้บริการบัตรเครดิด 2.3% | 3,600.00<br>82.80<br>3,682.80<br>matieussuumitu     |                                                                                                    |
|                                                                          | หมายเหตุ QR Code นี้มีอายุการรับประลงับค่าธรรมเมียนกายใน 3 นาที หลังจากถูกสร้าง หากเลยบลาให้กด refret<br>สร้าง QR Code ไม่                     | ทำลงกะเบียนรวม<br>3 ค่าธรรมเนียบการใช้บริการบัตรเครดัด 2.3%<br>รวมจำนวนเงินที่ต้องข่าระทั้งผมด<br>ยืนยันการข่าระเงันด้วยบัตรเครดิต<br>**พมายเหตุ วิทยาลัยการศึกษาตลอดชีวิต มหาวิทยาลัยเชียงใหน่จะออกในแร้-ระในเงินตามจำนวนค่าละ<br>และจาโปรวมค่าธรรมเนียนการใช้บริการบัตรเครดิต 2.3%     | 3,600.00<br>82.80<br>3,682.80<br>ทะเบียนรวมเก่านั้น |                                                                                                    |

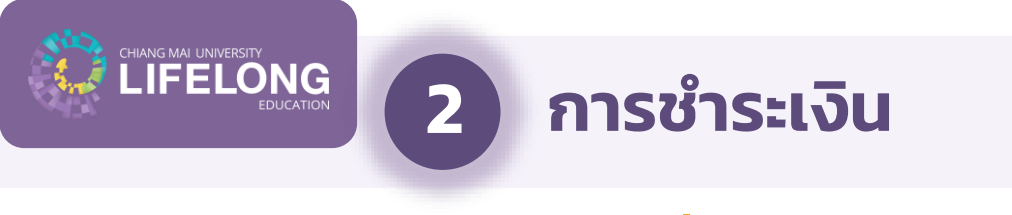

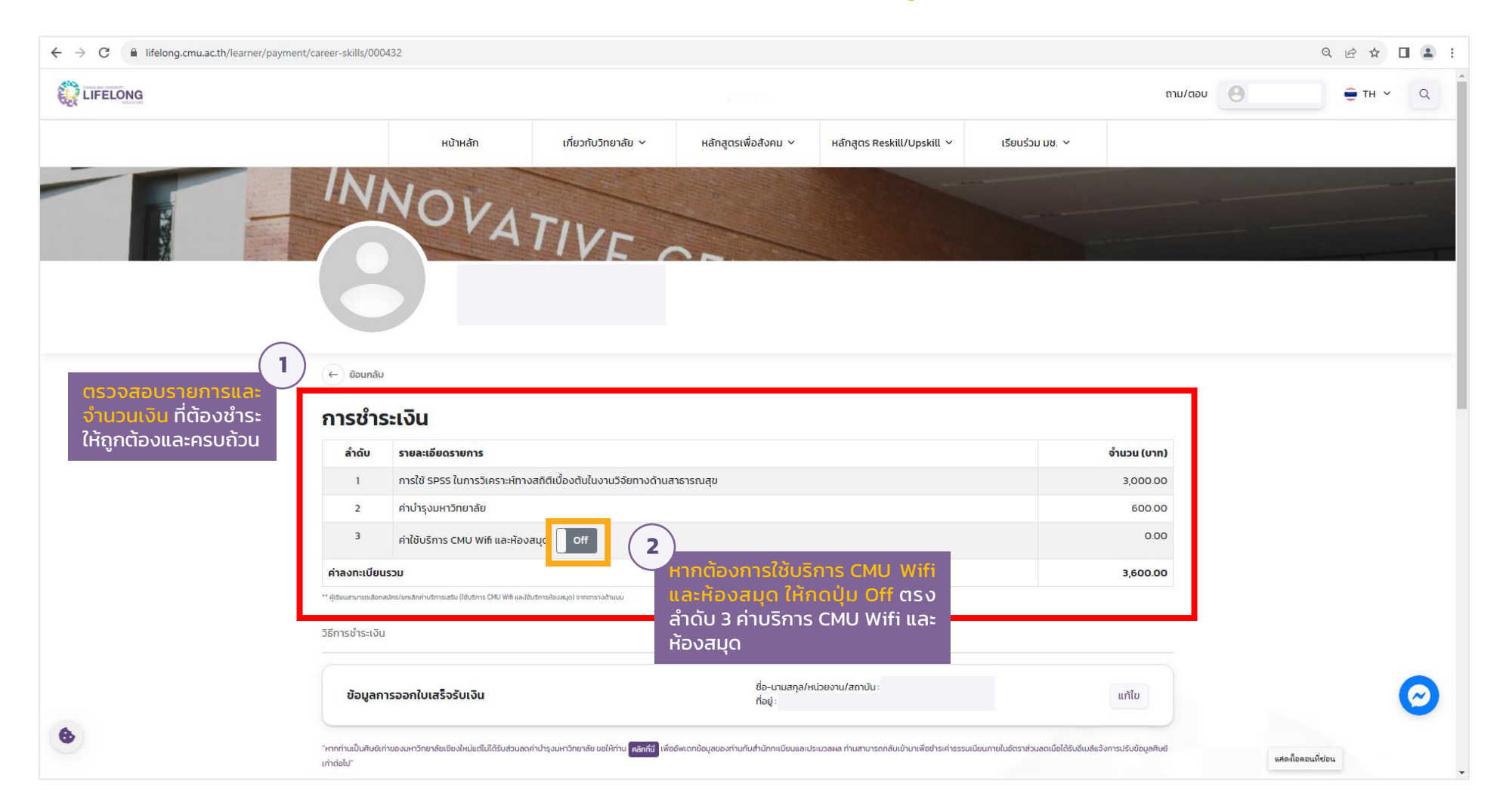

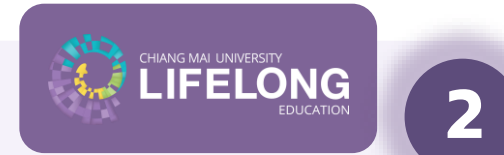

การชำระเงิน

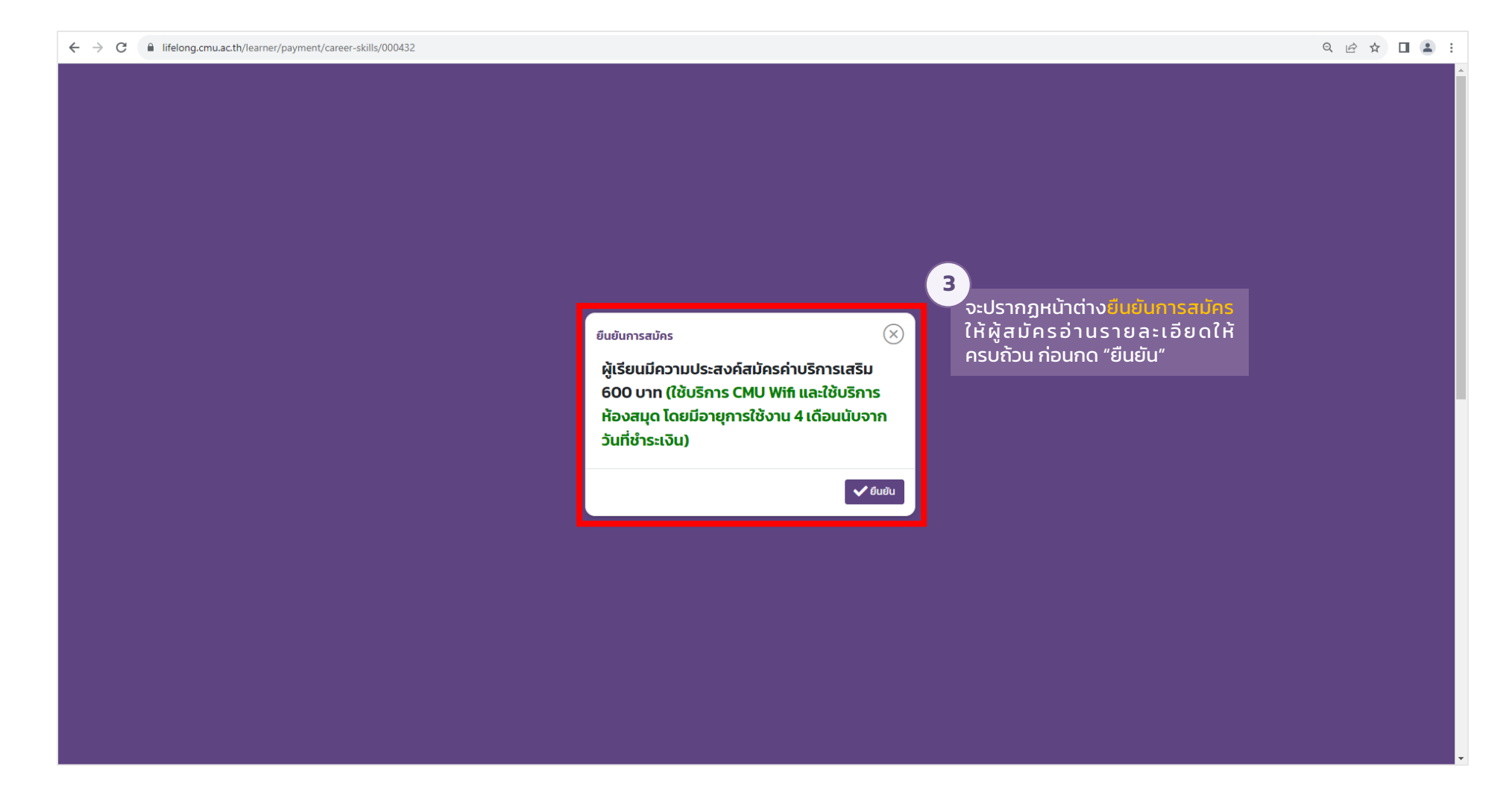

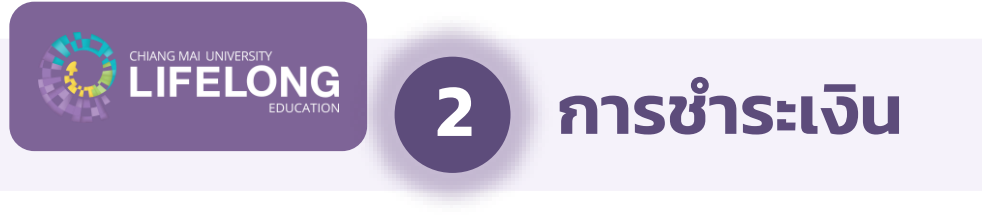

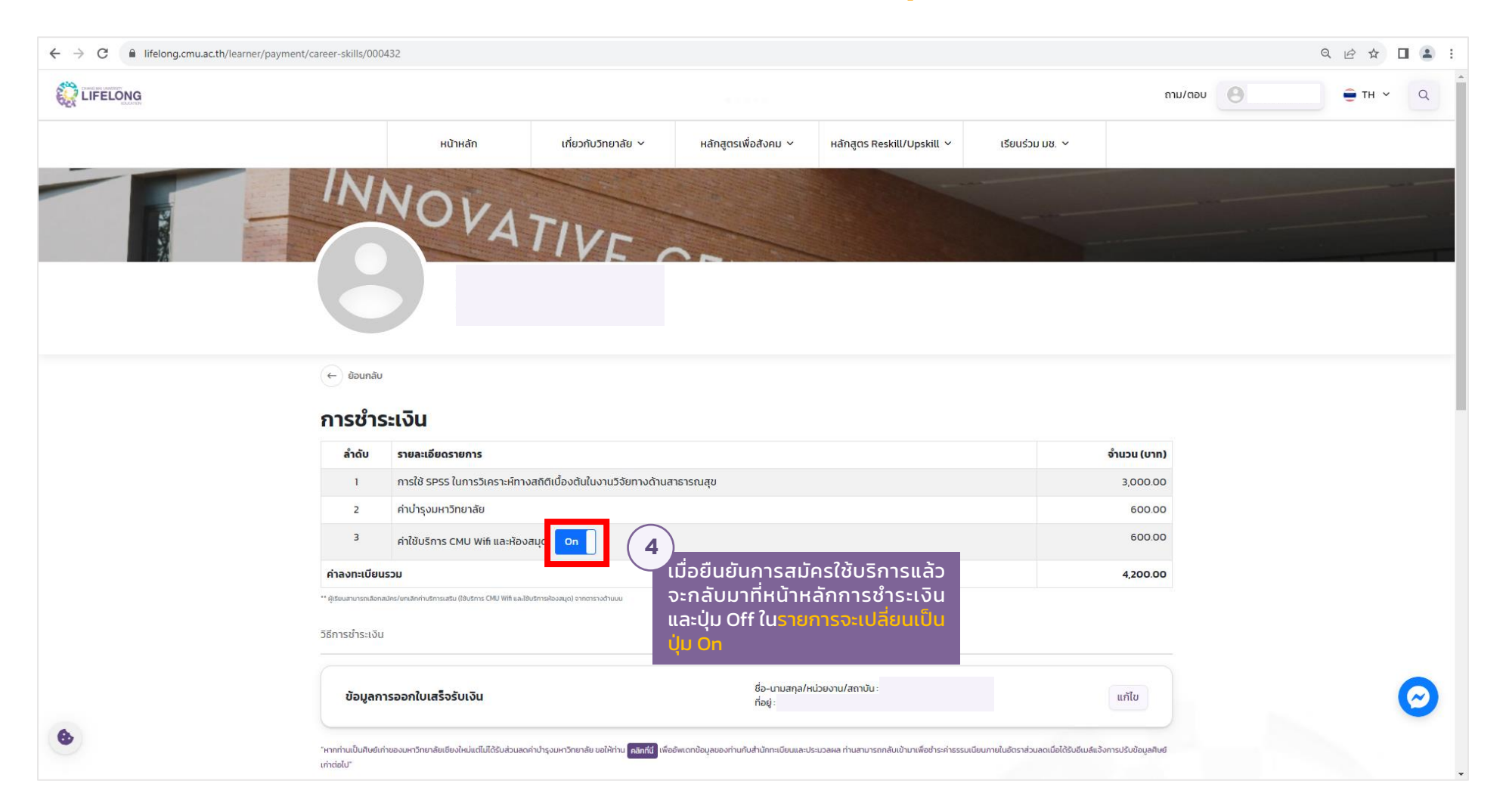

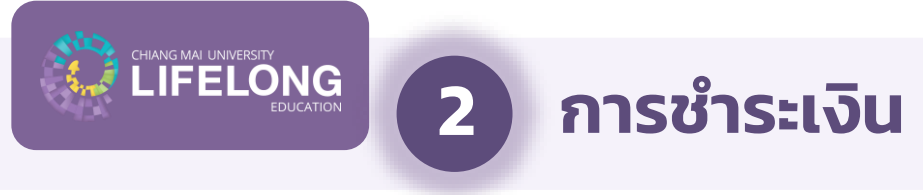

| ← → C                                                                   | /career-skills/000432                                                                                                    |                                                                                                    | < ৫ ☆ □ ≗ :                                                                                                    |
|-------------------------------------------------------------------------|----------------------------------------------------------------------------------------------------|----------------------------------------------------------------------------------------------------|----------------------------------------------------------------------------------------------------|
|                                                                         |                                                                                                    |                                                                                                    | 600 0°anu/αρυ Θ • ΤΗ Υ Q •                                                                                                    |
|                                                                         | ค่าลงกะเบียนร่วม<br>หน้าหลัก เกี่ยวกับวิทยาลัย ~                                                                                            | หลักสูตรเพื่อสังคม Y หลักสูตร Reskill/Upskill Y เรียนร่วม มช. Y                                                                                    |                                                                                                    |
|                                                                         | วิธีการชำระเงิน                                                                                                    |                                                                                                    |                                                                                                    |
| 5                                                                       | ข้อมูลการออกใบเสร็จรับเงิน                                                                                                    | ชื่อ-นามสทุล/หน่วยงาน/สถาบัน :<br>ที่อยู่ :                                                                                                    | แก้ไข                                                                                                    |
| หากเป็นศิษย์เก่าของ มช.<br>แต่ไม่ได้รับส่วนลดค่า<br>น้ำรวมหาวิทยาวัยให้ | ำหากกำนเป็นสิษย์เก่าของมหาวิทยาลัยเรียงใหม่แต่ไม่ได้รับส่วนอดคำป่ารุงมหาวิทยาลัย ขอให้ท่าน <mark>คลิกที่มี</mark> เพื่อยังเดก<br>เก่าต่อไป" | ข้อมูลของท่านกันสำนักกะเบียบและประมวลผล ท่านสามารถกลับเข้ามาเพื่อข่าระค่าธรรมเบียนกายในอัตราส่วนลดเมื่อได้รับอีเมล์แจ้                             | มการปรับข้อมูลสินย์                                                                                                    |
| ี บารุงมหาวทยาลยเห<br>"คลิกที่นี่" เพื่ออัปเดต                          | ค่ำเตือน: ขอให้ผู้เรียนศึกษารายละเอียดและเงื่อนไขของหลักสูตรหรือกระบวนวิชา                                                                  | เรียนร่วมอย่างละเอียด เมื่อผู้เรียนชำระค่าลงทะเบียนแล้วจะไม่สามารถขอคืนเงินในทุกก                                                                  | เสี 6                                                                                                    |
| ข้อมูล เมื่อได้รับอีเมล<br>แจ้งปรับข้อมล ให้                            | วิธีการ : การชำระเงินผ่าน QR CODE                                                                                                    | วิธีการ : การซ่าระเงินผ่านบัตรเครดิต                                                                                                    | 1. การชำระผ่าน QR CODE                                                                                                    |
| ผู้สมัครกลับมาชำระเงิน<br>รับการยกเว้นแล้ว                              |                                                                                                    | ล่ำดับ รายละเอียดรายการ<br>1 การใช้ SPSS ในการวิเคราะห์ทางสถิติเมืองต้นในงานวิจัยทางด้าน<br>สาธารณชน                                               | <ul> <li>2. การชำระผ่านบัตรเครดิต</li> <li>พู้สมัครสามารถเลือกชำระเงินได้ที่</li> <li><sup>30000</sup> ช่องทางใดช่องทางหนึ่ง</li> </ul> |
|                                                                         |                                                                                                    | 2 ค่าปารุงบหาวิทยาลัย                                                                                                    | 600.00                                                                                                    |
|                                                                         |                                                                                                    | 3 ค่าใช้บริการ CMU Wifi และห้องสนุด<br>ค่าลงทะเบียนรวม                                                                                             | 600.00<br>4200.00                                                                                                    |
|                                                                         |                                                                                                    | 4 ค่าธรรมเนียบการใช้บริการบัตรเครดิต 2.3%<br>รวมจำนวนเงินที่ต้องข่าระทั้งหมด                                                                       | 9660<br>429660                                                                                                    |
|                                                                         |                                                                                                    | ยืนยันการชำระเงินด้วยบัตรเครดิต                                                                                                    |                                                                                                    |
|                                                                         |                                                                                                    | **หมายเหตุ วิทยาลัยการศึกษาตลอดชีวิต มหาวิทยาลัยเยียงใหม่จะออกใบแล้จจริบเงินตามง่านวนค่าลงทะ<br>และงะไม่รวมค่าธรรมเนียนการใช้บริการบัตรเครติต 2.3% | บัยนรวมเท่านั้น                                                                                                    |
|                                                                         | หมายเหตุ QR Code นี้มีอายุการอับข่าระเงินค่าธรรมเนียมภายใน 3 มาที หลังจากถูกสร้าง หากเลยเวลาให้กด refre<br>สร้าง QR Code ใหม่ !!!           | sh เพื่อ                                                                                                    | $\bigcirc$                                                                                                    |
| ۲                                                                       |                                                                                                    |                                                                                                    | $(\uparrow)$                                                                                                    |

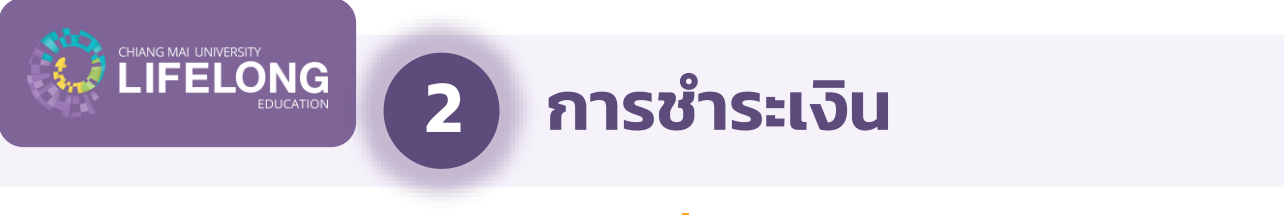

## กรณีที่ 2 – <u>ใช้</u>บริการ CMU Wifi และห้องสมุด **(ขอยกเลิก)**

| $\leftrightarrow$ $\rightarrow$ C $($ lifelong.cmu.ac.th/learner/payment) | /career-skills/000432                                                                           |                                                                                                    |                                                                      |                                     | ۹ 🖻 🖈 🔲 😩 :     |
|---------------------------------------------------------------------------|-------------------------------------------------------------------------------------------------|----------------------------------------------------------------------------------------------------|----------------------------------------------------------------------|-------------------------------------|-----------------|
|                                                                           |                                                                                                 |                                                                                                    |                                                                      | ຄາມ/ຕອບ                             | <b>⊕</b> тн ∨ Q |
|                                                                           | หน้าหลัก                                                                                        | เกี่ยวกับวิทยาลัย 🗸 🛛 หลักสูตรเพื่อสังคม 🗸                                                           | หลักสูตร Reskill/Upskill 🗸 เรียนร่วม มช.                             | ~                                   |                 |
|                                                                           | INNOVA                                                                                          | TIVE                                                                                                 |                                                                      |                                     |                 |
| 1<br>ตรวจสอบรายการและ                                                     | ← ข้อนกลับ                                                                                      |                                                                                                    |                                                                      |                                     |                 |
| <mark>จำนวนเงิน</mark> ที่ต้องชำระ<br>2 วัลล กัล เมล ออน กัลน             | การชำระเงิน                                                                                     |                                                                                                    |                                                                      |                                     |                 |
| เหถูกตองและครบถวน                                                         | ลำดับ รายละเอียดรายการ                                                                          |                                                                                                    |                                                                      | จำนวน (บาท)                         |                 |
|                                                                           | 1 การใช้ SPSS ในการวิเคราะห์ทา                                                                  | งสถิติเบื้องต้นในงานวิจัยทางด้านสาธารณสุข                                                            |                                                                      | 3,000.00                            |                 |
|                                                                           | 2 ค่าบำรุงมหาวิทยาลัย                                                                           |                                                                                                    |                                                                      | 600.00                              |                 |
|                                                                           | <sup>3</sup> ค่าใช้บริการ CMU Wifi และห้อง                                                      | лацс оп 2                                                                                            |                                                                      | 600.00                              |                 |
|                                                                           | ค่าลงทะเบียนรวม                                                                                 | หากไม่ต้องการใช้                                                                                     | รับริการ CMU                                                         | 4,200.00                            |                 |
| L                                                                         | ** ผู้เรียนสามารถะสอกสมัคะ/เทาะลักค่าบริการแล้น (ใช้บริการ CMU Wifi แลล้<br>วิธีการชำระเงิน<br> | ชชทหลังสมุขากกรางสัมชุม<br>ตรงสำดับ 3 ค่าบริเ<br>และห้องสมุด                                         | า (หิกดปุ่ม On<br>การ CMU Wifi                                       |                                     |                 |
|                                                                           | ข้อมูลการออกใบเสร็จรับเงิน                                                                      | ชื่อ-นามสกุล/หน่<br>ที่อยู่ :                                                                        | วยงาน/สถาบัน :                                                       | แก้ไข                               | $\odot$         |
| •                                                                         | ำหากท่านเป็นสิษย์เท่าของมหาวิทยาลัยเอียงใหม่แต่ไม่ได้รับส่วนลด<br>เก่าต่อไป"                    | าคำนำรุงมหาวิทยาลัย ขอให้ท่าน <mark> เฉลิกที่มี</mark> เพื่ออัพเดทข้อมูลของท่านกับสำนักทะเบียนและประ | มวลผล ท่านสามารถกลับเข้ามาเพื่อชำระค่าธรรมเบียนภายในอัตราส่วนลดเมื่อ | อได้รับอีเมล์แจ้งการปรับข้อมูลศิษย์ |                 |

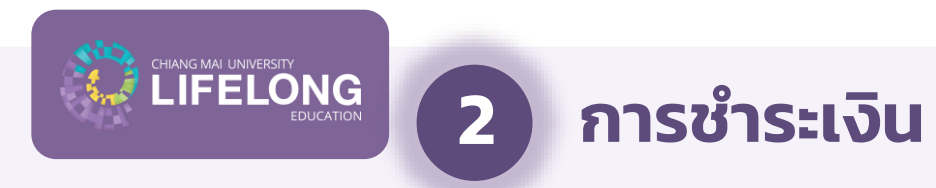

## กรณีที่ 2 – <u>ใช้</u>บริการ CMU Wifi และห้องสมุด (ขอยกเลิก)

| ← → C 🔒 lifelong.cmu.ac.th/learner/payment/career-skills/000432 |                                                                                                    | Q @ ☆ □ ≗ : |
|-----------------------------------------------------------------|----------------------------------------------------------------------------------------------------|-------------|
|                                                                 | ยืนยันยกเลิกการสมัคร<br>ผู้เรียนมีความประสงค์ยกเลิกการสมัครค่า<br>บริการเสริม 600 บาท (บริการ CMU Wifi และ<br>ใช้บริการห้องสมุด) |             |
|                                                                 |                                                                                                    |             |

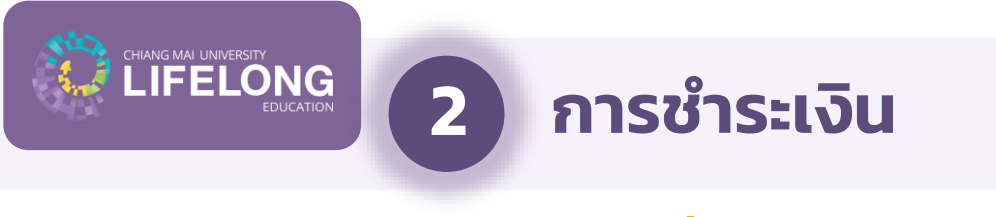

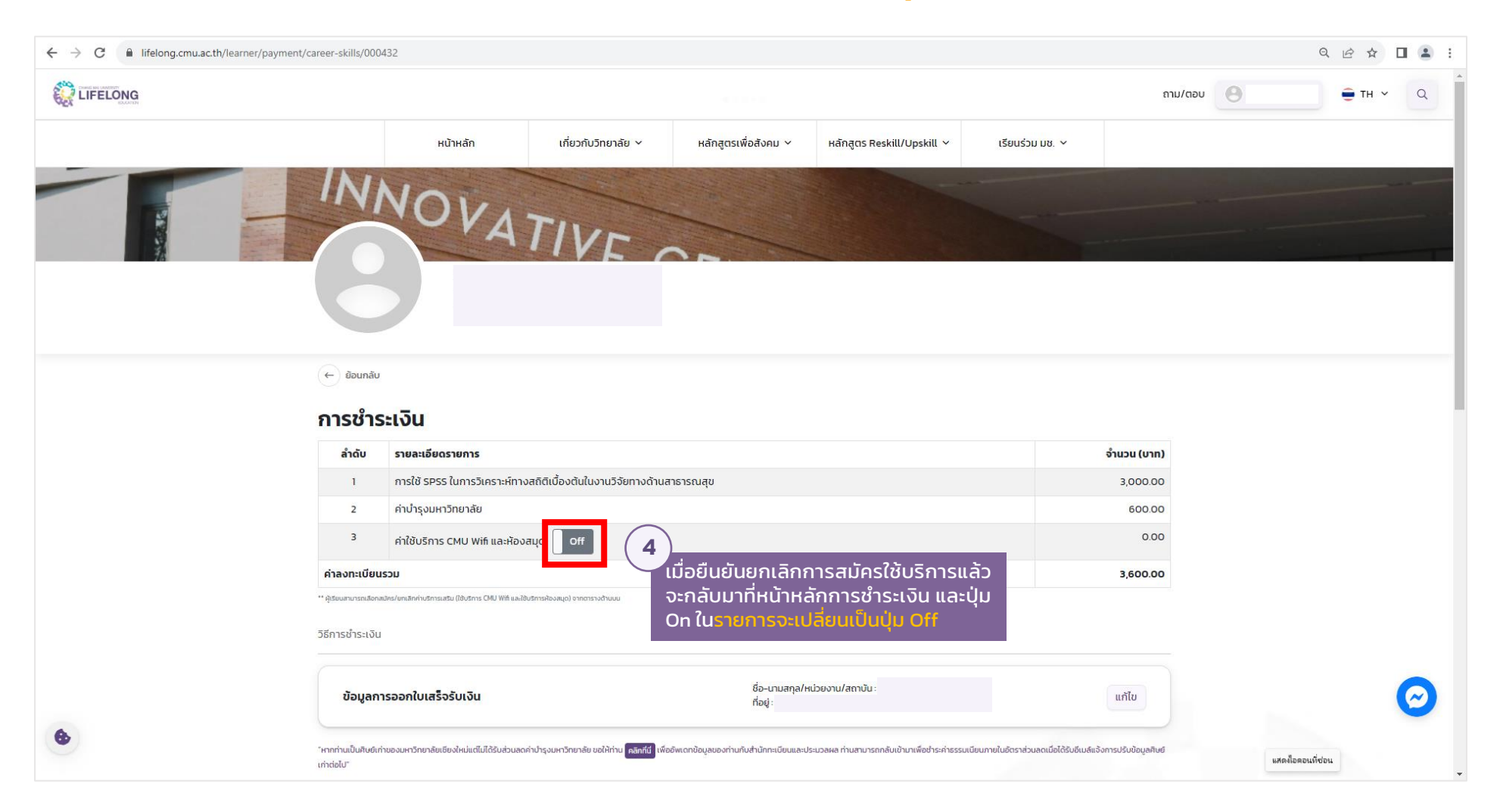

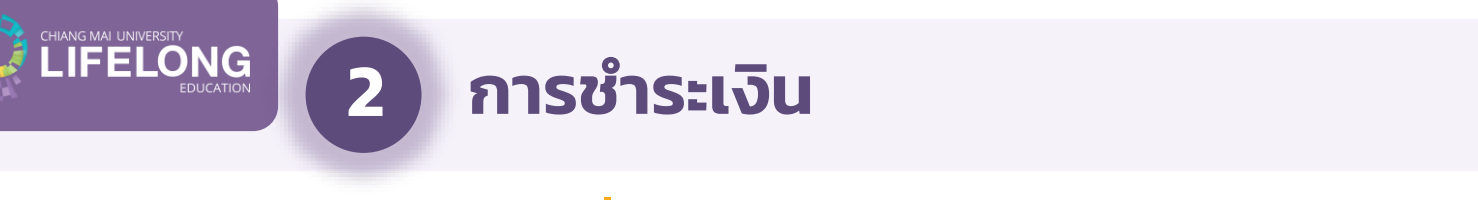

## กรณีที่ 2 – <u>ใช้</u>บริการ CMU Wifi และห้องสมุด **(ขอยกเลิก)**

|                                                                                                    |                                                                                                    |                                                                                                    | <sup>0.00</sup> ถาม/ตอบ           | <b>●</b> TH ~ Q                                                                                      |                      |
|----------------------------------------------------------------------------------------------------|----------------------------------------------------------------------------------------------------|----------------------------------------------------------------------------------------------------|-----------------------------------|----------------------------------------------------------------------------------------------------|----------------------|
|                                                                                                    | ค่าลงกะเบียนไวม<br>หน้าหลัก เกี่ยวกับวิทยาลัย ~ หลักสูต                                                                                                | รเพื่อสังคม Y หลักสูตร Reskill/Upskill Y เรียนร่วม มช. Y                                                                            |                                   |                                                                                                    |                      |
|                                                                                                    | วิธีการข่าระเงิน                                                                                                    |                                                                                                    |                                   |                                                                                                    |                      |
|                                                                                                    | ข้อมูลการออกใบเสร็จรับเงิน                                                                                                    | ชื่อ-นามสกุล/หน่วยงาน/สถาบัน:<br>ที่อยู่:                                                                                           | แก้ไข                             |                                                                                                    |                      |
| หากเป็นคิษย์เก่าของ มช.<br>เต่ไม่ได้รับส่วนลดค่า<br>มำรงมหาวิทยาลัยให้                                                            | ำหากท่านเป็นสิษย์เก่าของมหาวิทยาลัยเชียงใหม่แต่ไม่ได้รับส่วนลดค่าปารุงมหาวิทยาลัย ขอให้ท่าน <mark>คลิกทีมี</mark> เพื่ออัพเดทข้อมูลของท่<br>เก่าต่อไป" | านกับสำนักกะเบียนและประมวลผล ท่ามสามารถกลับเข้ามาเพื่อชำระค่าธรรมเบียนภายในอัตราส่วนลดเมื่อได้รับอีเมลีเ                            | เจ้งการปรับข้อมูลศิษย์            |                                                                                                    | ÷                    |
| "คลิกที่นี่" เพื่ออัปเดต<br>ข้อมูล เมื่อได้รับอีเมล<br>แ จั ง ป รั บ ข้ อ มู ล ใ ห้<br>ผู้สมัครกลับมาชำระเงิน<br>รับการยกเว้นแล้ว | คำเตือน: ขอให้ผู้เรียนศึกษารายละเอียดและเงือนไขของหลักสูตรหรือกระบวนวิชาเรียนร่ว<br>วิธีการ : การชำระเงินผ่าน QR CODE                                  | มอย่างละเอียด เมื่อผู้เรียนช่าระค่าลงทะเบียนแล้วจะไม่สามารถขอคืนเงินในทุก<br>วิธีการ : การช่าระเงินผ่านบัตรเครดิต                   | ารณี                              | 6<br>วิธีการชำระเงินมี 2 ช่อง<br>1 การชำระผ่าน OR COI                                                | ทาง ได้<br>วิศ       |
|                                                                                                    |                                                                                                    | ล้ำดับ รายละเอียดรายการ<br>1 การใช้ SPS5 ในการวิเคราะศ์ทางสถิติเบื้องต้นในงานวิจัยทางด้าน<br>สาธารณสุข<br>2 ค่าปารุงมหาวิทยาลัย     | לאנטע (טיח)<br>3,000.00<br>600.00 | <ol> <li>การชำระผ่านบัตรเคร</li> <li>ผู้สมัครสามารถเลือกชำ</li> <li>ช่องทางใดช่องทางหนึ่ง</li> </ol> | .ดิต<br>เระเงิน<br>ว |
|                                                                                                    |                                                                                                    | ค่าลงกะเบียบรวม<br>3 ค่าธรรมเนียมการใช้บริการบัตรเครดิต 2.3%<br>รวมจำเมวนเงิมที่ต้องชำระทั้งหมด<br>ยืนยันการช่ำระเงินตัวยมัตรเครดิต | 3,600.00<br>82.80<br>3,682.80     |                                                                                                    |                      |
|                                                                                                    |                                                                                                    | **หมายเหตุ วิทยาลัยการศึกษาตลอดชีวิต มหาวิทยาลัยเชียงใหม่จะออกใบเสร็จรับเงินตามจำนวนค่าลง                                           | กะเบียนรวมเท่านั้น                |                                                                                                    |                      |
|                                                                                                    | หมายเหตุ QR Code นี้มีอายุการรับชำระเงินค่าธรรมเมียมกาชใน 3 นาที หลังจากถูกสร้าง หากเลยเวลาให้กด refresh เพื่อ                                         | และจะเมรวมกายรรมแขยมการเขมรการมตรเกรดด 2.3%                                                                                         |                                   |                                                                                                    |                      |

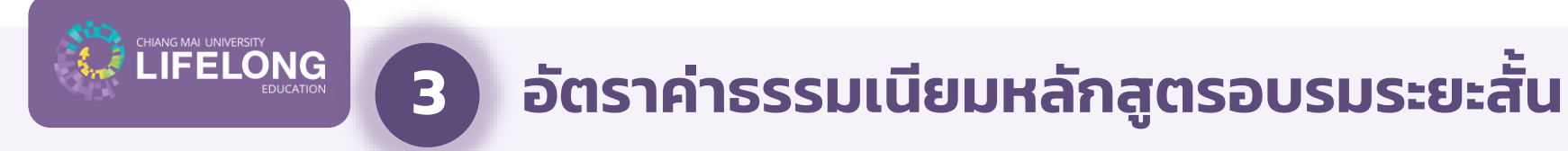

#### 3.1 ค่าธรรมเนียมการลงทะเบียน

#### ค่าธรรมเนียมการลงทะเบียน ให้เป็นไปตามที่ส่วนงานกำหนด

หมายเหตุ: ค่าธรรมเนียมไม่ควรต่ำกว่าอัตราค่าธรรมเนียมการศึกษาตามจำนวนหน่วยกิตรวม ของกระบวนวิชานั้น (อ้างอิงตามค่าหน่วยกิตของหลักสูตรภาคปกติ ภาคพิเศษ และภาคนานาชาติ)

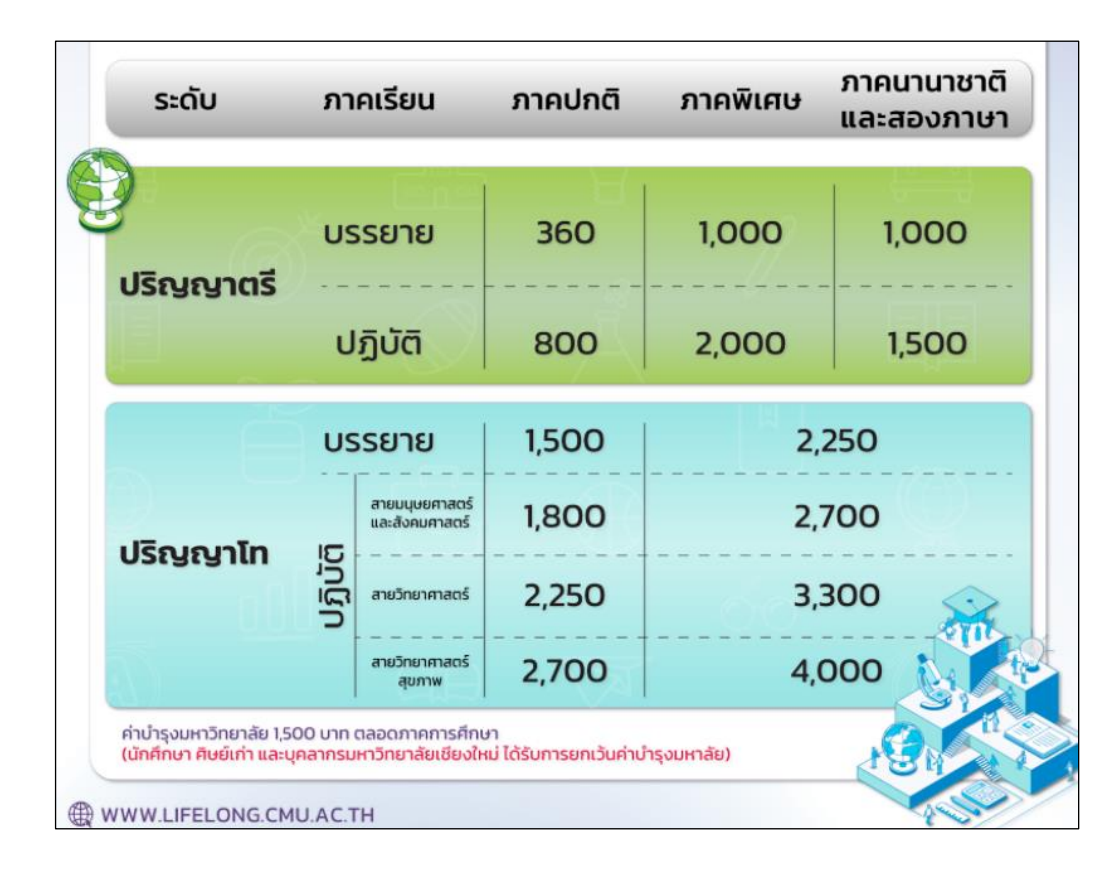

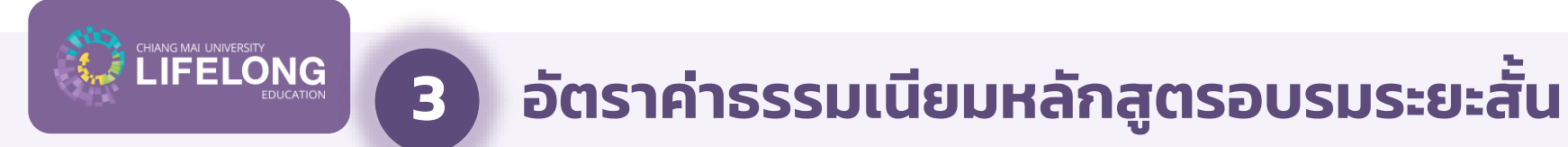

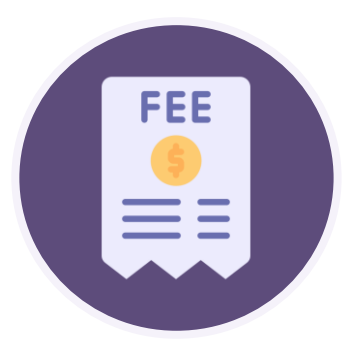

### ค่าบำรุงมหาวิทยาลัย 600 บาทต่อหลักสูตร

หมายเหตุ: ยกเว้นค่าบำรุงมหาวิทยาลัยสำหรับนักศึกษา ผู้ปฏิบัติงานในมหาวิทยาลัยเชียงใหม่ หรือผู้ที่สำเร็จการศึกษาจากมหาวิทยาลัยเชียงใหม่

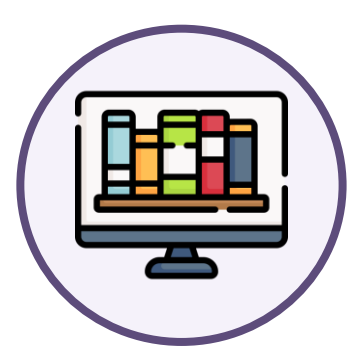

#### ค่าใช้บริการเทคโนโลยีสารสนเทศ (ITSC) และสำนักหอสมุด 600 บาทต่อหลักสูตร

หมายเหตุ: ผู้เรียนสามารถเลือกเพิ่มเติมได้ในขั้นตอนการชำระเงิน โดยมีระยะเวลาการใช้งาน 4 เดือนหลังจากวันที่ชำระเงิน

## อัตราค่าธรรมเนียมหลักสูตรอบรมระยะสั้น

## 3.2 อัตราค่าธรรมเนียมสำหรับผู้เรียนในหลักสูตรอบรมระยะสั้นที่จัดแยกเฉพาะ

IFELONG

3

การเข้าถึงบริการสำนักเทคโนโลยีสารสนเทศ (ITSC) และสำนักหอสมุดของผู้เรียน ผ่านวิทยาลัยการศึกษาตลอดชีวิต มหาวิทยาลัยเชียงใหม่

ให้ผู้เรียนแสดงบัตรประจำตัวผู้เรียนประกอบกับบัตรที่มีรูปถ่าย ของผู้ถือบัตรที่ออกโดยหน่วยงานราชการ เช่น บัตรประชาชน หรือ Passport โดยผู้มีสิทธิ์ใช้บริการจะมีข้อมูล QR Code ดัง ตัวอย่างในรูป ทั้งนี้ผู้เรียนสามารถเข้าถึงบัตรโดยการ login ใน account ผู้เรียนของตนเองได้ที่ www.lifelong.cmu.ac.th เลือกเมนู "ข้อมูลผู้เรียน" และรับ "บัตรประจำตัวผู้เรียน"

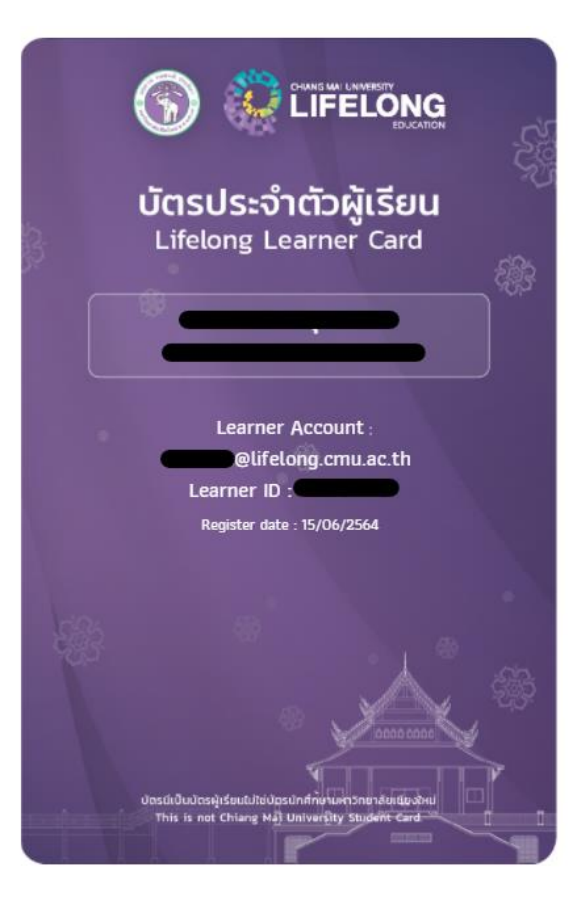

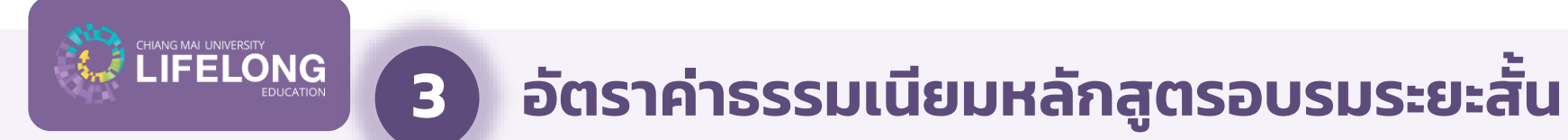

<u>สิทธิ์ของการใช้บริการหอสมุดและฐานข้อมูล</u>

#### 1. การเข้าใช้บริการหอสมุด

้สามารถเข้าใช้บริการหอสมุดกลางและห้องสมุดคณะ โดยใช้บัตรผู้เรียนของวิทยาลัยใน การเข้าใช้บริการผ่านการสแกน QR Code ด้วยโทรศัพท์มือถือเพื่อยืนยันตัวตน

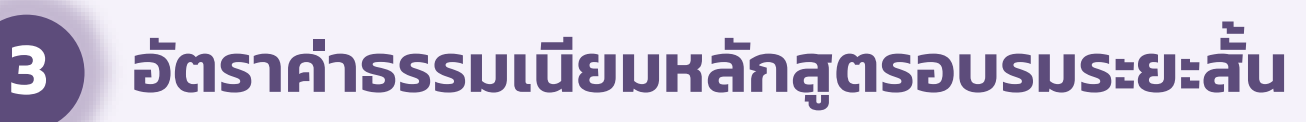

<u>สิทธิ์ของการใช้บริการหอสมุดและฐานข้อมูล</u>

#### 2. การเข้าใช้บริการสืบค้นข้อมูลทรัพยากรของห้องสมุด

้สามารถสืบค้นทรัพยากรของห้องสมุดจากฐานข้อมูลต่างๆ ทั้งภายในและภายนอกเครือข่าย มหาวิทยาลัยได้แก่

2.1 ฐานข้อมูลรายการบรรณานุกรมทรัพยากรสนเทศห้องสมุด (OPAC)

2.2 ฐานข้อมู<sup>้</sup>ลที่สำนักหอสมุดจั<sup>้</sup>ดทำและพัฒนาขึ้นเอง เช่น CMU IR, CMU e-Research, CMU e-Theses เป็นต้น

หมายเหตุ :

ANG MAI UNIVERSITY

้หากต้องก่ารสืบค้นและดาวน์โหลดเอกสารฉบับเต็ม (Full Text) จากฐานข้อมูลวารสาร หนังสือ และสิ่งพิมพ์อิเล็กทรอนิกส์ (e-Databases) และเครื่องมือสนับสนุนการวิจัย (Research Tools) ที่สำนักหอสมุดบอกรับเป็นสมาชิก โดยเข้ามาใช้บริการได้ที่สำนักหอสมุดเท่านั้น

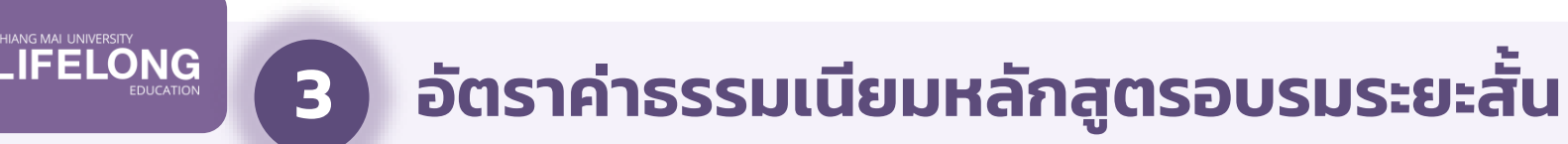

สิทธิ์ของการใช้บริการหอสมุดและฐานข้อมูล

#### 3. การใช้บริการยืม–คืนหนังสือ

้ไม่สามารถใช้บริการยืม–คืน ทรัพยากรได้ หากประสงค์ใช้บริการยืม–คืนทรัพยากรสามารถ ติดต่อสมัครสมาชิกประเภทบุคคลภายนอก (อัตราค่าธรรมเนียมการสมัครสมาชิกเป็นไป ตามประกาศของสำนักหอสมุด)

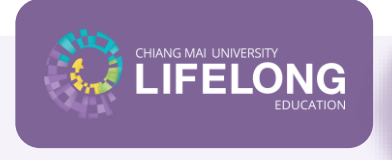

3

## อัตราค่าธรรมเนียมหลักสูตรอบรมระยะสั้น

## 3.2 อัตราค่าธรรมเนียมสำหรับผู้เรียนในหลักสูตรอบรมระยะสั้นที่จัดแยกเฉพาะ

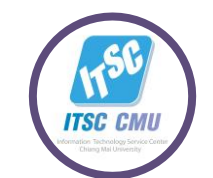

<u>สิทธิ์ของการใช้บริการสำนักเทคโนโลยีสารสนเทศ</u>

#### 1. การใช้บริการระบบ CMU e-Learning / KC-Moodle

้บริการสำหรับนักศึกษาที่รวบรวมบทเรียนออนไลน์กว่า 200 บทเรียน โดยแบ่งออกเป็น ระดับประถมศึกษา ระดับมัธยมศึกษา และระดับอุดมศึกษา ที่นักศึกษาสามารถเข้าใช้บริการ ได้ฟรี ตามที่อาจารย์ประจำกระบวนวิชากำหนดสิทธิ์การเข้าถึง

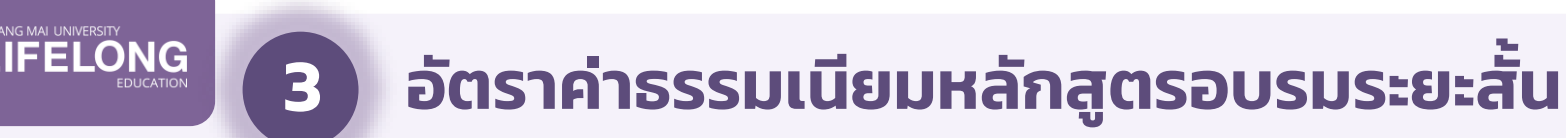

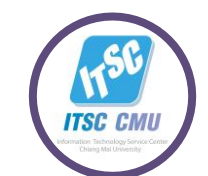

<u>สิทธิ์ของการใช้บริการสำนักเทคโนโลยีสารสนเทศ</u>

#### 2. การใช้บริการอินเทอร์เน็ต หรือ JumboNet

บริการเครือข่ายไร้สาย (Wi-fi) แก่นักศึกษามหาวิทยาลัยเชียงใหม่ที่ให้บริการกว่า 5,900 จุด ทั่วมหาวิทยาลัยเชียงใหม่ โดยแบ่งออกเป็น 2 ชื่อเครือข่าย ตามคลื่นความถี่ คือ @JumboPlus 2.4GHz และ @JumboPlus5GHz 5.0GHz โดยใช้ Account Lifelong ของ ผู้เรียนในการเชื่อมต่อเพียงครั้งแรกครั้งเดียว ในการใช้งานครั้งต่อไปอุปกรณ์จะเชื่อมต่อ แบบอัตโนมัติ และสามารถใช้งานพร้อมกันสูงสุดได้ 10 อุปกรณ์ ต่อ 1 บัญชีผู้ใช้

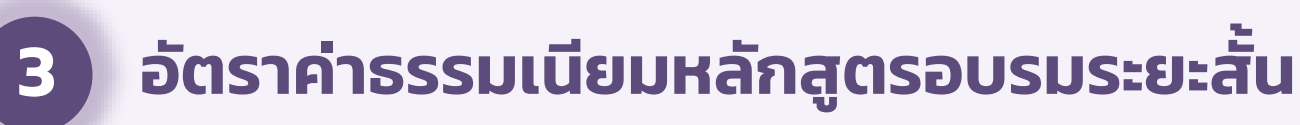

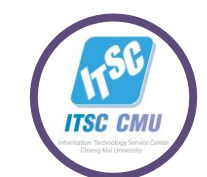

<u>สิทธิ์ของการใช้บริการสำนักเทคโนโลยีสารสนเทศ</u>

#### 3. การเข้าถึงบทเรียน CMU MOOC

การศึกษาระบบเปิดเพื่อการเรียนรู้ตลอดชีวิตบริการหลักสูตรออนไลน์ที่สอนโดย คณาจารย์มหาวิทยาลัยเชียงใหม่ ผ่านระบบ CMUMOOC ที่สามารถเรียนได้ทุกที่ทุกเวลา ตามความสะดวก ของผู้เรียน เพียงแค่เข้าเว็บไซต์ www.lifelong.cmu.ac.th เลือกเมนู "CMU-MOOC" เลือกวิชาเรียนที่สนใจ และศึกษาบทเรียนจากคลิปบันทึกการสอน ในเนื้อหา ที่เข้าใจได้ง่าย และทำกิจกรรมประเมินผลการเรียนด้วยตนเอง เพื่อรับประกาศนียบัตรฟรี

## อัตราค่าธรรมเนียมหลักสูตรอบรมระยะสั้น

## 3.2 อัตราค่าธรรมเนียมสำหรับผู้เรียนในหลักสูตรอบรมระยะสั้นที่จัดแยกเฉพาะ

#### **ITSC Corner & CMU learning Space**

#### 1. ITSC Corner

3

ศูนย์ให้บริการสารสนเทศและแหล่งการเรียนรู้สำหรับนักศึกษาที่มีความทันสมัย ด้วยเครื่องคอมพิวเตอร์ และ เครือข่ายไร้สาย ณ ITSC Corner ตั้งอยู่บริเวณด้านหน้าสำนักหอสมุดมหาวิทยาลัย และศูนย์ย่อยกระจายอยู่ทั่ว คณะและหอพักนักศึกษา รวมทั้งสิ้น 45 ศูนย์ ทั้งนี้ เพื่อตอบสนองนโยบายการพัฒนามหาวิทยาลัยให้เป็น มหาวิทยาลัยดิจิตัล (Digital University) และอำนวยความสะดวกให้ผู้เรียนสามารถเรียนรู้ได้ด้วยตนเอง

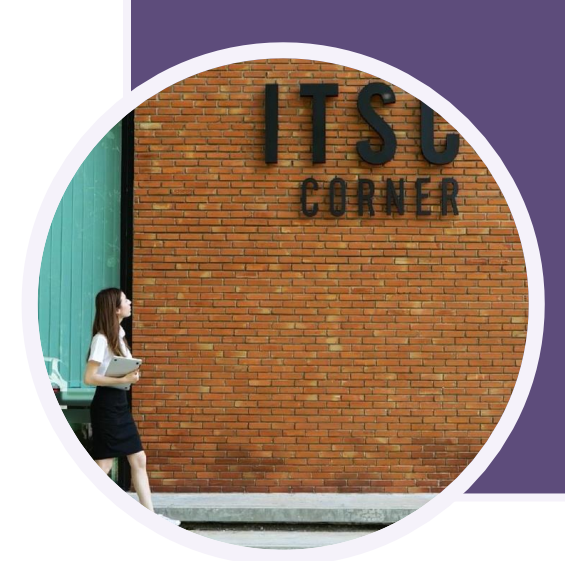

#### 2. CMU Learning Space

้ตั้งอยู่บริเวณด้านหน้าสำนักหอสมุด สำหรับนักศึกษา และผู้เรียน รองรับการเรียนรู้สำหรับ ทุกคน ทั้งมุมอ่านหนังสือ โต๊ะประชุม มุมพักผ่อน และพื้นที่ให้นั่งทำงานแบบส่วนตัว ด้วย สิ่งแวดล้อมที่สะดวกต่อการเรียนรู้ และเปิดโอกาสให้เราได้เจอและทำความรู้จักเพื่อนๆ ใน มหาวิทยาลัยเชียงใหม่

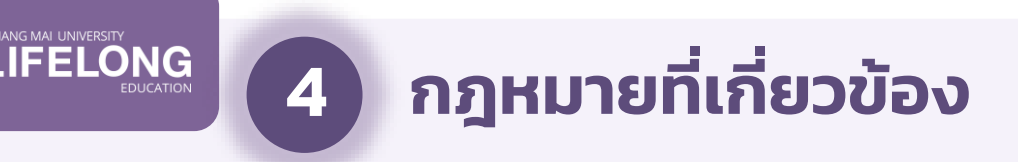

- 1. ข้อบังคับมหาวิทยาลัยฯ ว่าด้วยการศึกษาตลอดชีวิต 2562
- 2. ระเบียบมหาวิทยาลัยฯ ว่าด้วยค่าธรรมเนียมสำหรับผู้เรียนในระบบการศึกษาตลอดชีวิต 2562
- 3. ระเบียบมหาวิทยาลัยฯ ว่าด้วยค่าธรรมเนียมสำหรับผู้เรียนในระบบการศึกษาตลอดชีวิต ฉบับที่ 2 2564
- 4. ประกาศมหาวิทยาลัยเชียงใหม่ เรื่อง การโอนและเทียบโอนหน่วยกิตของ นศ ปตรี 2564
- 5. ประกาศมหาวิทยาลัยเชียงใหม่ เรื่อง การโอนและเทียบโอนหน่วยกิตของ นศ ปตรี 2566

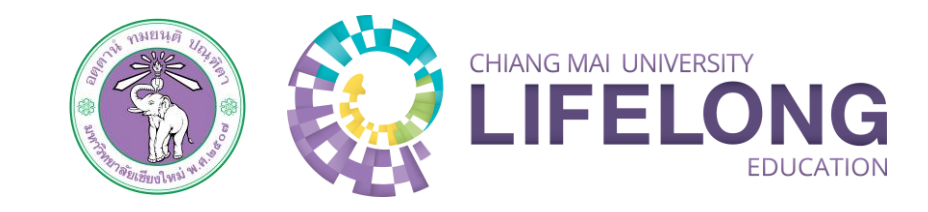

# การลงทะเบียนหลักสูตรอบรมระยะสั้น ดำเนินการเสร็จสิ้น